# الانترنت والاتصالات

Internet & communications

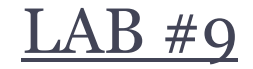

#### أستاذة المقرر : إيمان العمري. الايميل : Eman.alomari88@gmail.com

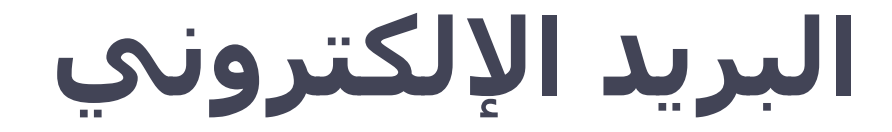

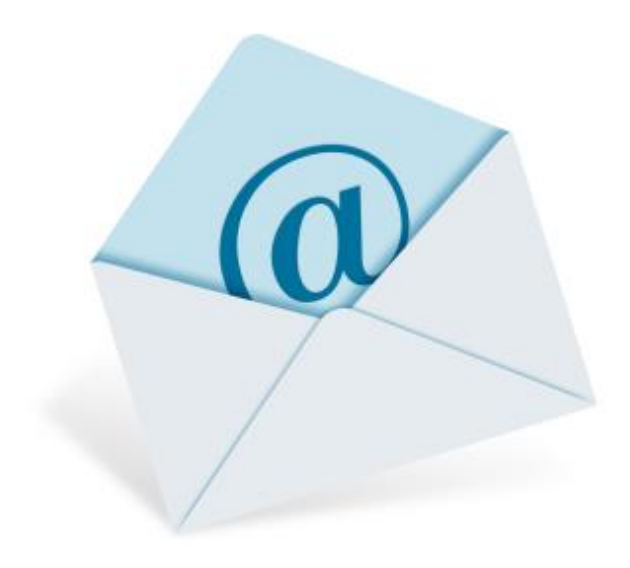

## البريد الالكتروني

- يعتبر البريد الالكتروني e-mail أحد الخدمات التي يقدمها
   الانترنت .
- يعتبره الكثير من الناس أفضل ما في الانترنت ، حيث أنه له عدة مزايا تميزه عن الهاتف والفاكس .

#### مزايا البريد الالكترونى :

- لا داعي لاستعداد جهاز الشخص المطلوب الاتصال به للاستقبال
- لن تضطر لمراعاة فروق التوقيت والأبعاد الجغرافية ، حيث يستغرق وصول الرسالة عدة ثواني أو دقائق على حسب الضغط فى شبكة الانترنت لحظة إرسال الرسالة.
- ٣. تكلفة إرسال رسالة الكترونية لا تزيد عن تكلفة الاتصال بمزود الخدمة فلا تحتاج لطوابع بريدية ولا أوراق. (تحتاج فقط لاتصال بالإنترنت + بريد إلكتروني من إحدى الشركات)

### تركيبة عناوين البريد الالكتروني :

- من السهل التعرف على عناوين البريد الالكتروني المرسلة عبر الانترنت لأنها تحتوي دائما على الرمز (@) ويلفظ at آت أي عند أو في.
  - **مثال :** عنوان البريد الالكترون<u>ي:</u> abcd1234@yahoo.com
    - القسم الواقع على يسار الرمز @:
  - هو اسم المستخدم user name (<u>abcd1234</u>) ، وليس من الضروري أن يكون هو الاسم الحقيقي لصاحب العنوان بل قد يكون مجرد رمز لصاحب العنوان أو الأحرف الأولى من اسمه مثلاً
- أما القسم الواقع على يمين الرمز <u>@:</u>
   (yahoo.com) فيشير إلى مقصد البريد ، وله دلالات مختلفة
   عادة ما يدل هذا القسم على الموقع الذي أنشأت بريدك الالكتروني عنده
   فى هذا المثال تم انشاء البريد فى موقع yahoo

## تركيبة عناوين البريد الالكتروني :

- يعطى البريد الالكتروني للأشخاص عادة بشكل مجاني من قبل
   العديد من المواقع مثل موقع الهوتميل Hotmail .
- ويختلف حجم بريدك من موقع لآخر ، حيث تتنافس المواقع بزيادة
   حجم بريدها ، والمقصود بحجم البريد هو المساحة التي يقدمها
   الموقع للمستخدم لاستغلالها في تخزين رسائل البريد ، مشاركة
   الصور والملفات وتحميل المرفقات ...
  - أشهر مواقع البريد الالكتروني عالمياً:
    - بريد الهوتميل Hotmail
      - ، بريد الياهو Yahoo
        - برید قوقل Gmail.

#### إنشاء بريد الكتروني :

- هناك الآلاف من المواقع في الانترنت التي تقدم خدمة البريد
   الالكتروني.
- وطريقة التسجيل على بريد داخل أحد هذه المواقع يختلف عن
   طريقة التسجيل في موقع آخر ، مع وجود بعض الأمور المشتركة .
- عادة تجدين في الموقع ما يدل على خدمة البريد الالكتروني فانقري عليه وتتبعي الرسائل التي ستظهر لكِ
  - و كمثال على إنشاء البريد الالكتروني ، سنقوم بعمل بريد في موقع قوقل

## إنشاء بريد إلكتروني في موقع Google

<u>https://www.google.com</u> Google

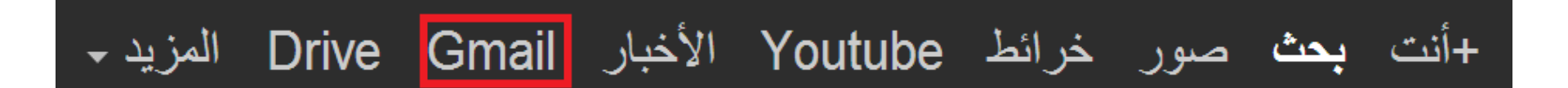

#### من الارتباطات العليا قومي بالنقر على Gmail لننتقل إلى الصفحة التالية :

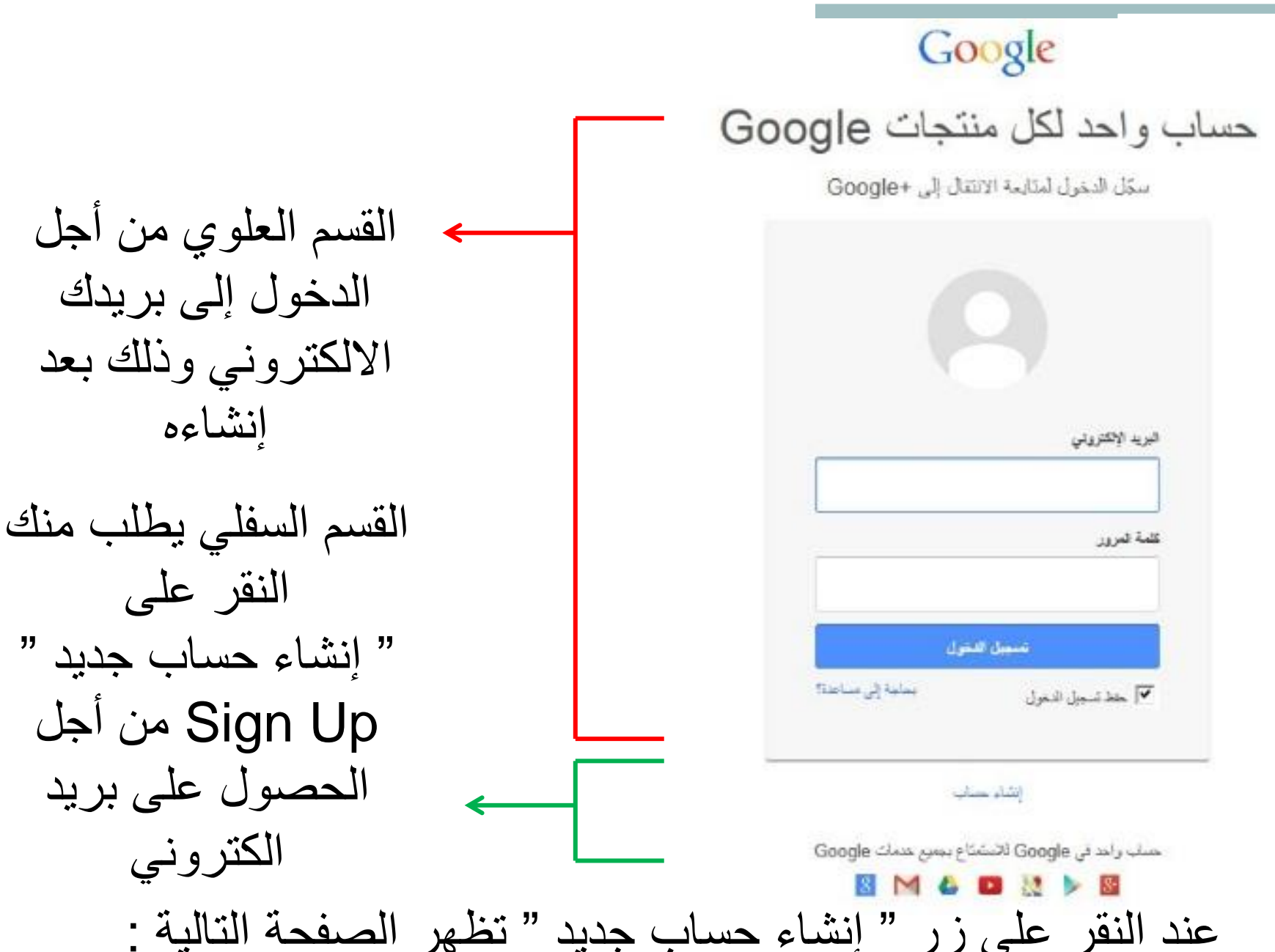

| الاسم                                        |
|----------------------------------------------|
| الأول الأخير                                 |
|                                              |
| اختيار اسم المستخدم                          |
| @gmail.com                                   |
|                                              |
| إنشاء كلمة مرور                              |
|                                              |
|                                              |
| تحيد خنمه المزور                             |
|                                              |
| تاريخ المدلاد                                |
|                                              |
| الزرم مطور ت                                 |
| الجنبى                                       |
| نات الدري                                    |
| •                                            |
| الهاتف الجوال                                |
|                                              |
|                                              |
| عنوان بريدك الالكتروني الحالي                |
|                                              |
|                                              |
| الصفحة الرنيسية الافتراضية                   |
| آخيين Google كصفحتى الرئيسية الافتراضية.     |
| تعد الصفحة الرئيسية الإفتراضية في المتصفح هي |

#### إنشاء حساب في Google

| 54939856 | 5341                     |
|----------|--------------------------|
| e 4) C   | اكتب الكلمتين:           |
|          | موقع                     |
| ;        | لمطلقة العريبية السعودية |

عليكِ هذا إدخال بياناتكِ واسم البريد الالكتروني الذي ترغبين بإنشائه.

## إنشاء بريد الكتروني في موقع Google:

 لاحظي أنكِ غير مجبرة على كتابة بياناتكِ الصحيحة ، حيث يمكنكِ وضع الاسم الذي ترغبين به في حقل الاسم الأول والأخير ، وكذلك الأمر بالنسبة لباقي البيانات .

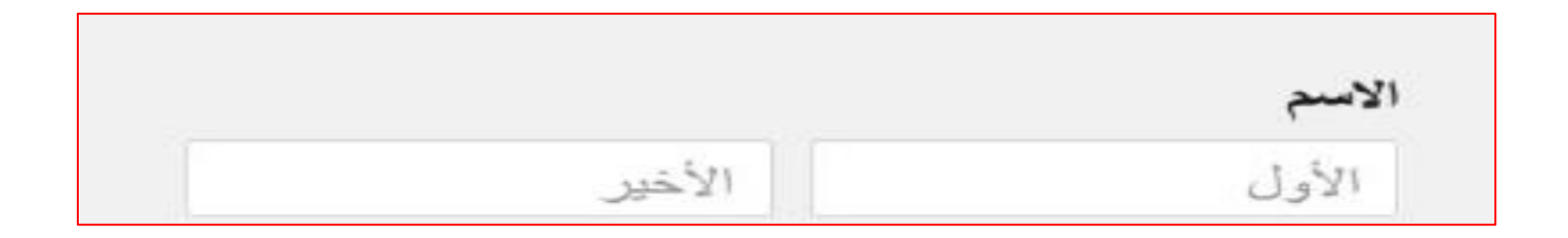

| یے ،مید | 2     |             |
|---------|-------|-------------|
| اليوم   | الشهر | \$<br>السنة |
|         |       |             |
| ىتس     |       |             |
|         |       |             |

## إنشاء بريد الكتروني في موقع Google:

يتم تحديد اسم البريد الالكتروني الذي ترغبين به في هذا الحقل:

اختيار اسم المستخدم @gmail.com

 هذا الاسم اختياري ، ولكن يجب أن يكون غير مكرر ( أي أن هذا الاسم غير مستخدم من قبل شخص آخر على نفس الموقع ).

بعض القيود العامة على اسم البريد الالكتروني : ا. ليس هناك مسافات بين أجزاء البريد الالكتروني
٢. استخدمي فقط المحارف المسموح باستخدامها والتي عادة ما يتم
ذكرها بجانب أو أسفل حقل اسم البريد

### إنشاء بريد الكتروني في موقع Google: بعض القيود على اسم البريد الالكتروني الخاص بموقع Google: ١. يجب أن يكون طول الاسم ما بين ٦ و ٣٠ حرفاً (خانة). ٢. يمكن استخدام الأحرف والأرقام والنقاط.

 الآن عليكِ إدخال كلمة السر لبريدك الالكتروني ، لكي تكوني الوحيدة القادرة على الدخول لبريدك .

| إنشاء كلمة مرور   |
|-------------------|
| تأكيد كلمة المرور |
|                   |

#### إنشاء بريد الكتروني في موقع Google: بعض الشروط على كلمة السر: يجب أن يكون طول كلمة السر ٨ أحرف على الاقل. \_ ) ٢. التنبيه على أهمية حالة الحرف (كبير أو صغير). ۲. عدم استخدام الاسم الشخصي أو اسم البريد. ٤. يجب استخدام كلمة مرور ذكية (استخدام كلمة مرور تحتوي على مزيج من الأحرف والأرقام والرموز، تغيير كلمة المرور كثيرًا، استخدام كلمة مرور فريدة) إضافة طبقة أمان إضافية التحقق بخطوتين عملية التحقق بخطوتين إمكانية الدخول إلى هاتفك، فضلاً عن توفر اسم المستخدم وكلمة المرور عند تسجيل الدخول. الهاتف الجوال

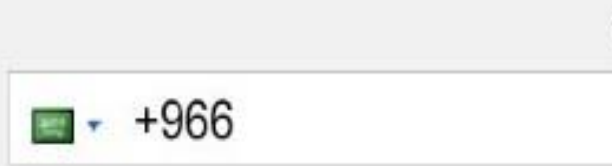

| صل إلى القسم السفلي من الصفحة :                            | • بعد استكمال تعبئة الحقول , سن                                                         |
|------------------------------------------------------------|-----------------------------------------------------------------------------------------|
| يتم تعبئة عنوان بريدك الح                                  | عنوان بريدك الالكتروني الحالي                                                           |
|                                                            | الصفحة الرئيسية الافتراضية<br>حال تحسن Google كصفحتي الرئيسية الافتراضية                |
| إذا أردت تعين Google                                       | تبد الصفحة الرئيسية الافتراضية في المتصفح هي<br>الصفحة التي تظهر أولًا عند فتح المتصفح. |
| كصفحة رئيسية لمتصفحك                                       | إنبات باتك لمت روبوت<br>تخطى عملية التحقق هذه (قد يتطلب التحقق من<br>الهاتف)            |
| إدخال كلمة كما تظهر على الشا<br>للتأكد بأنك لست روبوت ويمك | 35554354                                                                                |
| تخطي هذه العملية عن طريق<br>التحقق من الهاتف               | اكتب الكلمتين:<br>• C •                                                                 |
|                                                            | الموقع                                                                                  |
| ـــــــــــــــــــــــــــــــــــــ                      | فستغذ لعربية فسودية                                                                     |
| الموافقة على بنود الخدمة وسياسة خصوص<br>Google             | Google                                                                                  |

### إنشاء بريد الكتروني في موقع Google:

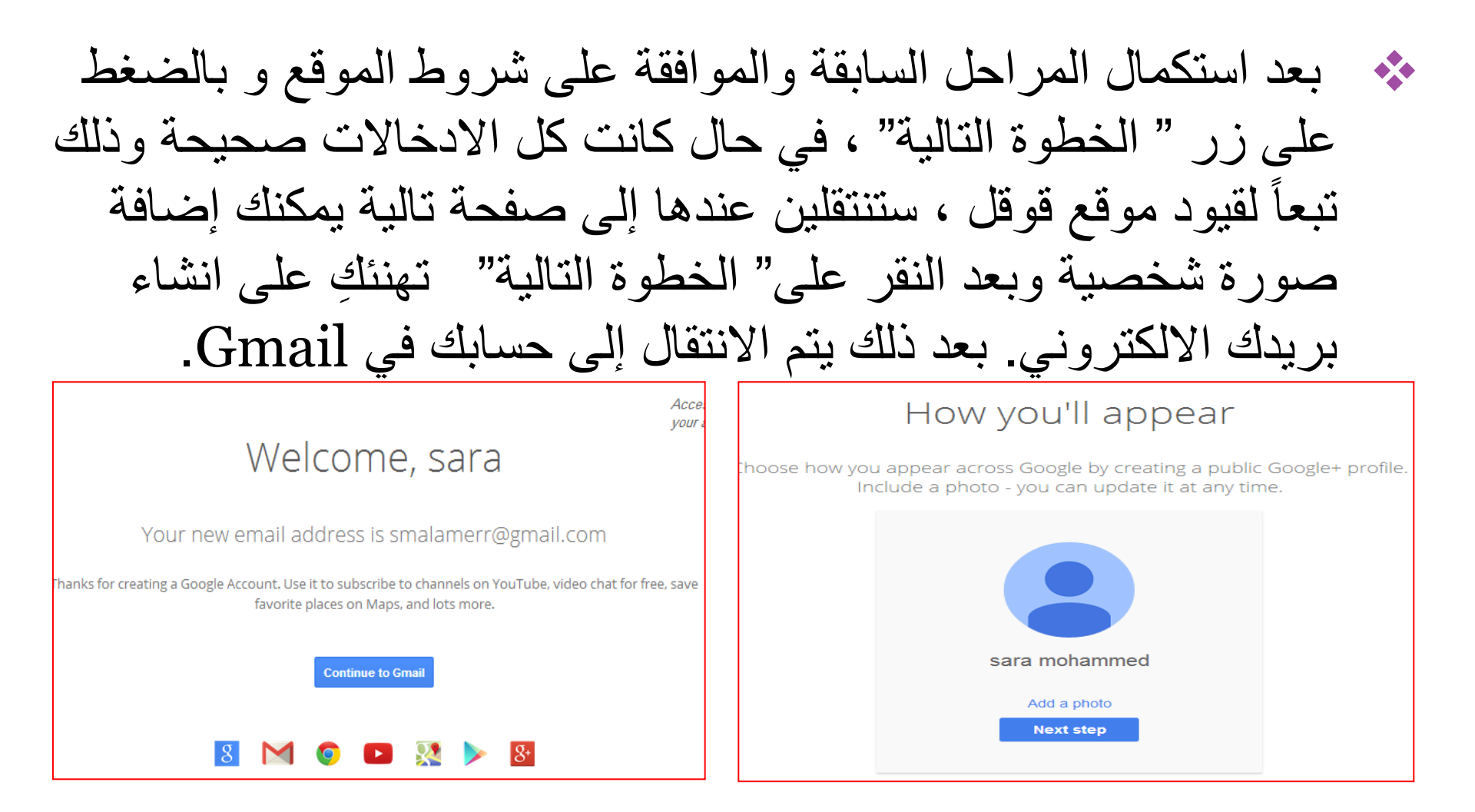

| Google      |                         | <b>र</b> Q +sar                           | a 🏭 📫 Si                     | hare    |
|-------------|-------------------------|-------------------------------------------|------------------------------|---------|
| Gmail •     | - C Mo                  | re 🔻                                      | 1–3 of 3 < >                 |         |
| COMPOSE     | Primary                 | La Social 1 new                           | Promotions                   | +       |
| Inbox (3)   | 🖸 🕁 🕞 Gmail Team        | Welcome to Gmail - Hi sara We             | elcome to Gmail Mee          | 8:14 pm |
| Starred     | 🗌 🕁 📄 Gmail Team        | Tips for using Gmail - Hi sara            | Tips for using Gmail         | 8:14 pm |
|             | 🗌 🕁 📄 Gmail Team        | Get Gmail for your mobile dev             | <b>/ice</b> - Hi sara Get Gr | 8:14 pm |
| 💄 sara 🔹    | 0 GB (0%) of 15 GB used | ©2013 Google - <u>Terms &amp; Privacy</u> |                              |         |
| New Hangout | <u>Manage</u>           |                                           |                              |         |

## الدخول إلى البريد الالكتروني :

للدخول إلى البريد الالكتروني السابق قومي بالخطوات التالية :

من الواجهة الرئيسية لموقع Google، انقري على الزر "Gmail"
 كما فعلنا عندما أنشأنا البريد.

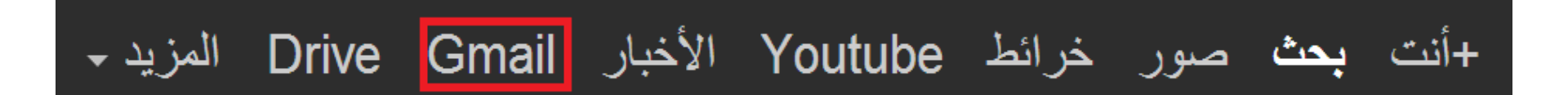

الدخول إلى البريد الالكتروني : من الصفحة التالية ، قومي بإدخال اسم البريد وكلمة السر على الشكل التالي : ۲. Google حساب واحد لكل منتجات Google Sign in to continue to Gmail ملاحظة : يجب كتابة اسم بريدك و لا توجد أهمية بتحديد اسم المجال لأن ذلك ليس ضرورياً في موقع قوقل ليريد الالكتروش ولكن لابد من كتابته كاملاً ببعض المواقع الأخرى كلمة المرور مثل هوتميل لأنها تدعم أكثر من اسم مجال بعد @ مثل hotmail, live, windowslive. تنبجل التغول يحاجة إلى سناعدة! ◄ حفظ تسجيل الدهرل

وبعد إدخال كلمة السر، اضغطي على "تسجيل الدخول" (Sign In) للدخول إلى بريدك الالكتروني .

## الدخول إلى البريد الالكتروني (الواجهة):

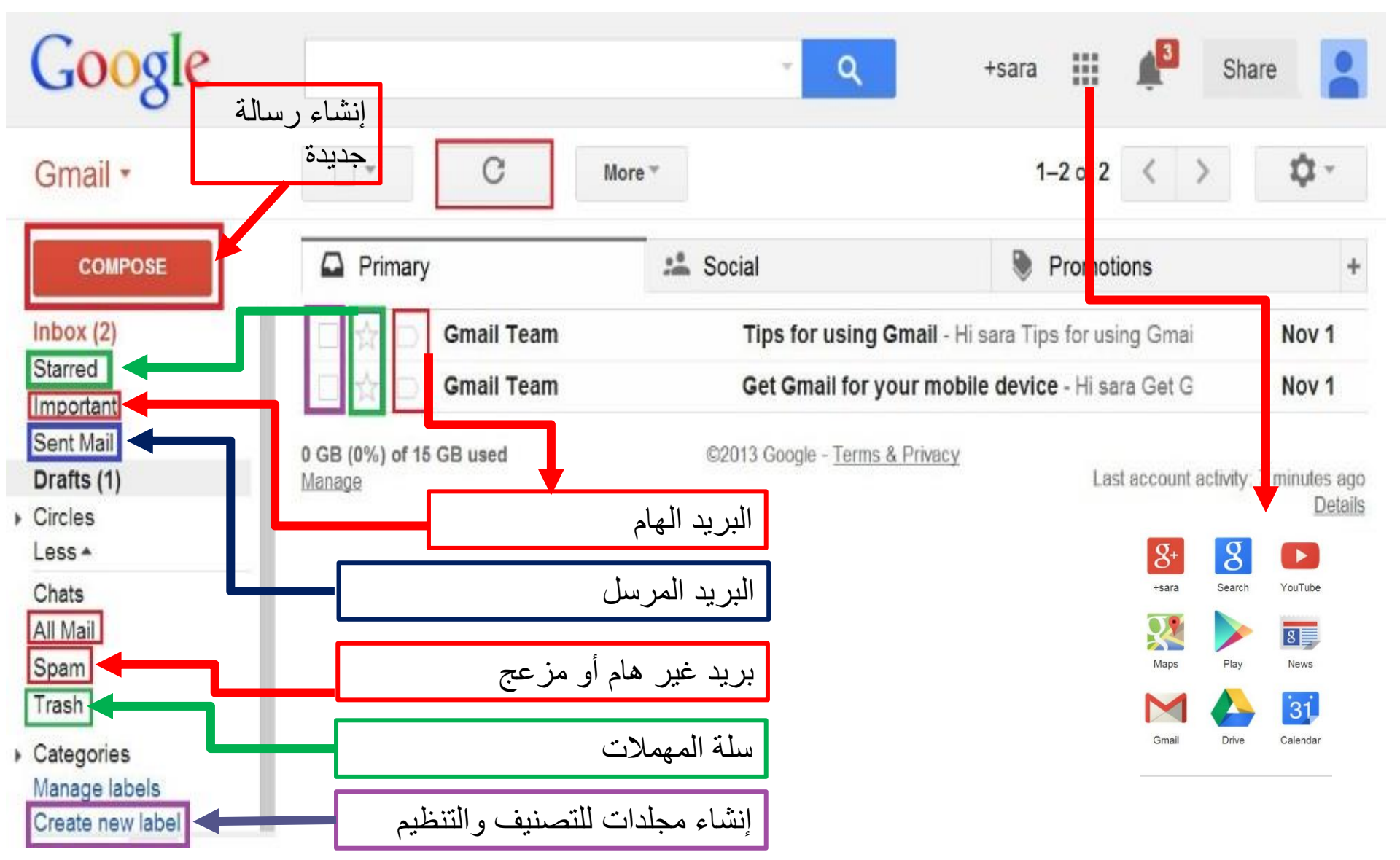

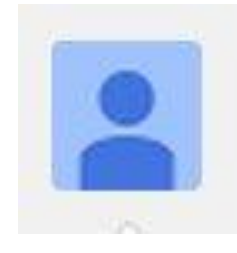

## لتسجيل الخروج يجب ضغط الرمز التالي يقع في أعلى اليمين للواجهة الرئيسية :

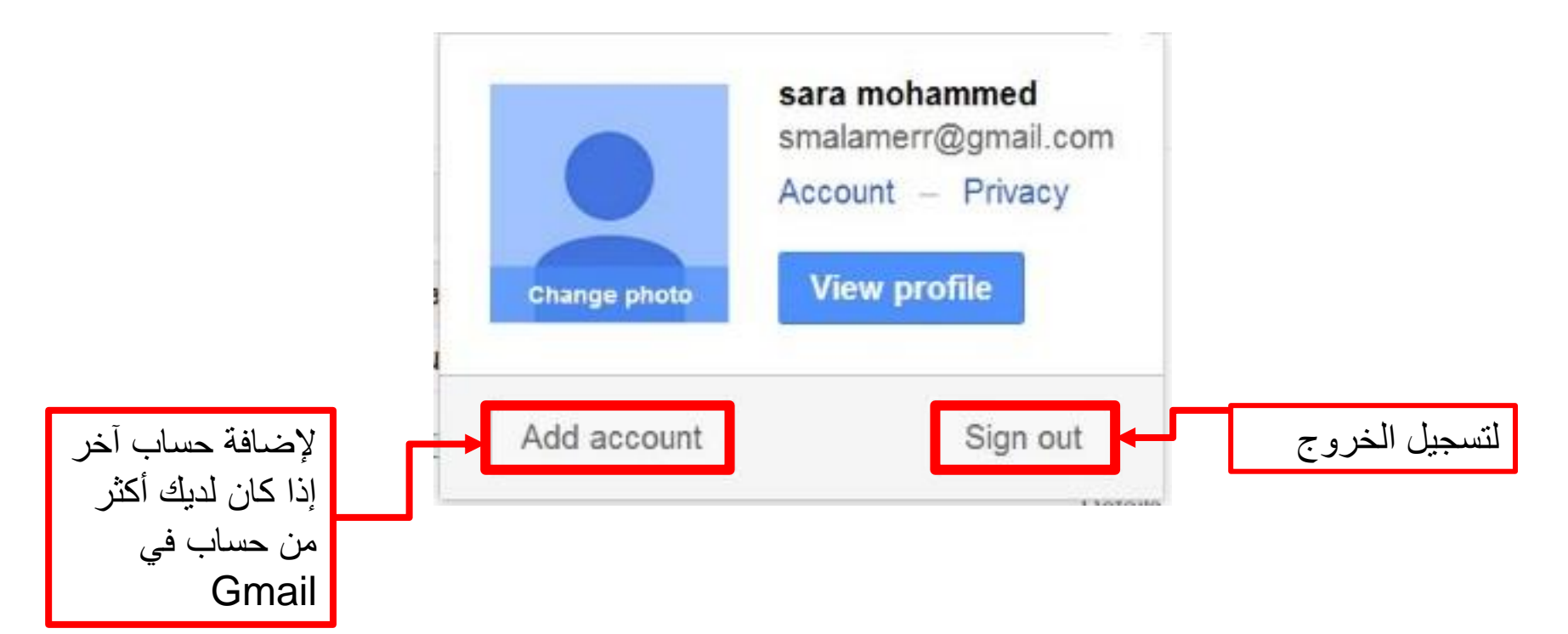